## C. Setting Up Recurring Vendor Invoices

There are several vendors that we pay on a monthly basis the same amount. For these invoices **Dynamics SL** has a "Recurring Voucher" process.

The following vendors have been identified as those who can be set up as a "recurring". Other vendors may be added to the list at any time:

| Agility Recovery Solutions | City of Beaumont – Beaumont Lease | Neopost Leasing |
|----------------------------|-----------------------------------|-----------------|
| Rick Cornwell              | Vanguard Modular Building         | Xerox           |

## Use the following steps for initial setup of a "recurring" vendor invoice;

## a. Enter **Dynamics SL**.

- **b.** Select Module and Accounts Payable
- **c.** Select Recurring Voucher
- **d.** Enter Voucher Number (Use the Vendor ID as the Voucher number)
- e. Enter the Vendor Number

**f.** Enter Next Gen Date (this should be either the  $1^{st}$  or  $30^{th}$  of the month – depending on when the invoice is normally paid)

**g.** Enter Cycle – this is always 1 – meaning we pay the invoice 1 a month.

**h.** Enter Number of Cycles – this should never exceed 12 – for the year. If you are entering a vendor in the middle of the fiscal year only put the number of remaining cycles for that fiscal year.

- i. Enter Voucher Amount this is the amount that we pay this vendor on a monthly basis.
- j. Enter Account number where the invoice is coded.
- **k.** Enter the Invoice Quantity this is normally 1.

**I.** Enter the Invoice Unit Price – this will be the amount we pay the vendor.

**m.** Click the "X" to close the window – this will prompt a System Message "Do you want to save your outstanding changes? –select YES.

## Repeat these steps for each vendor who has a recurring invoice.